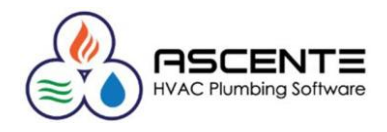

# Record Locks Webinar

Record locking is a requirement of any multiuser application in order to assure that only one operator can edit a record at a time. Records are locked when being edited and the lock is released when the editing is done, and the record is saved.

When the record is being edited and another user tried to edit that same record, they will see a message indicating that the record is locked and will not allow the record to be edited. In that instance, you should determine who is editing or updating the record and ask them to end out of the record so you can edit or update the record.

In the rare instances where there is a record locked and getting the user that locked the record to unlock it is not possible, there are some programs in Ascente and Traverse that will allow you to remove a record lock. This should be considered exception processing and should be a rare occasion when this is necessary. If this is a common occurrence, you should contact Compusource – Ascente Support to investigate what needs to be done to prevent this.

| Locking Error                                                                                                    | TRAVERSE                                               |
|----------------------------------------------------------------------------------------------------|--------------------------------------------------------|
| This transaction is already locked.<br>Service Order: OC010126<br>User: sa<br>Form: Call Taking<br>Date: 9/5/2019 8:34:01 AM | Transaction 2085 is currently being edited by user sa. |
| Retry Cancel                                                                                                    |                                                        |

| <b>a</b>     |                         | Locked Transaction Inquiry |                     |             |  |  |
|--------------|-------------------------|----------------------------|---------------------|-------------|--|--|
| 4 🗟 😰        | <b>N</b>                |                            |                     |             |  |  |
| Table        | Description             | Current User               | Date/Time Locked    | Program     |  |  |
| ServiceOrder | Service Order: 0C010126 | sa                         | 9/5/2019 8:34:01 AM | Call Taking |  |  |
|              |                         |                            |                     |             |  |  |
|              |                         |                            |                     |             |  |  |
|              |                         |                            |                     |             |  |  |
|              |                         |                            |                     |             |  |  |
|              |                         |                            |                     |             |  |  |

| TRAVERSE                                               | x  |
|--------------------------------------------------------|----|
| Transaction 2085 is currently being edited by user sa. |    |
|                                                        | ок |

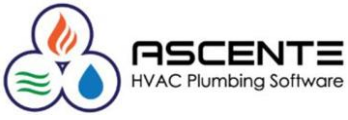

| A           | R Cash R                                                                                                    | eceipts 🗵  |               |                      |                      |              |              |                 |                         |           | ٥            |
|-------------|----------------------------------------------------------------------------------------------------|------------|---------------|----------------------|----------------------|--------------|--------------|-----------------|-------------------------|-----------|--------------|
|             |                                                                                                    | 🖣 1 of 1 🕨 | M   🕨 🗙       | 2 🤊 🗋                | 🕅 🖃 🕒                | 🖺 Auto Apply | Invoices Rec | eipts Batch Tot | tal <mark>Update</mark> |           |              |
| R           | eceipt <u>N</u> o                                                                                                    | 2085 😶 Ba  | atch Code 070 | 7 <b>7</b> F         | Payment <u>D</u> ate | 7/7/2017     | Fiscal Pd/Y  | ear             | 7 🔊 /                   | 2017      |              |
| C           | ustomer I                                                                                                    | ID Jei     | rick …        | Payment <u>M</u> eth | nod ID Cast          |              |              |                 |                         |           |              |
| c           | Currency ID USD 🕑 Bank Account ID Operating                                                                                              |            |               |                      |                      |              |              |                 |                         |           |              |
| Exch Rate 1 |                                                                                                    |            |               |                      |                      |              |              |                 |                         |           |              |
| P           | ayment A                                                                                                    | mount      | -75.00        |                      |                      |              |              |                 |                         |           |              |
| R           | emaining                                                                                                    |            | 0.00          |                      |                      |              |              |                 |                         |           |              |
| 0           | oen Invoi                                                                                                    | ce Summary |               |                      | Jerick I             | Enterprises  |              |                 |                         | (         | Open Invoice |
| 1           | Dpen Invoice Summary         Invc Date         Invoice           >         3/25/2015         Regular           8/31/2016         Regular |            |               | Invoice No           | Disc Date            | Net Due      | Disc Allo    | Payment         | Discount                | Dist Code | Hold         |
|             |                                                                                                    | 3/25/2015  | Regular       | OC010123             | 3/25/2015            | 1,729.13     | 0.00         | 0.00            | 0.00                    | Std       |              |
|             |                                                                                                    | 8/31/2016  | Regular       | TestRPL2             | 8/31/2016            | 18,450.00    | 0.00         | 0.00            | 0.00                    | Std       |              |
|             |                                                                                                    | 9/19/2016  | Regular       | MSR1-001             | 9/19/2016            | 4,050.00     | 0.00         | 0.00            | 0.00                    | Std       |              |
|             |                                                                                                    | 7/7/2017   | Regular       | GA000100             | 7/7/2017             | 75.00        | 0.00         | -75.00          | 0.00                    | Std       |              |
|             |                                                                                                    | 10/10/2018 | Regular       | LAM008-0398          | 10/16/2017           | 634.50       | 0.00         | 0.00            | 0.00                    | Std       |              |
| 3           | ÷                                                                                                    |            |               |                      |                      |              |              |                 |                         |           |              |

| ſ | AR | Receipts Batch Coo | des 🗵                           |              |                 |         |           |         |          | ×       |
|---|----|--------------------|---------------------------------|--------------|-----------------|---------|-----------|---------|----------|---------|
| L |    | 🕅 🖣 1 of 4         | <ul> <li>N   &gt;= X</li> </ul> | 0            | à 🚸 🖃 🖹 🖺       |         |           |         |          |         |
|   |    | Batch Code         | Description                     | Perman       | Cash Rcpts Jour | Lock Ba | Lock Date | Lock By | Activity | Default |
|   | F  | #######            | Default Batch                   |              | Not Applicable  | Lock    |           |         | Activity |         |
|   |    | 0707               | Service Billing C               |              | Printed         | Lock    |           |         | Activity |         |
|   |    | Andrew             | Andrew                          | $\checkmark$ | Not Applicable  | Lock    |           |         | Activity |         |
|   |    | Mark               | Mark                            | $\checkmark$ | Not Applicable  | Lock    |           |         | Activity |         |
|   | *  |                    |                                 |              |                 | Lock    |           |         | Activity |         |
|   |    |                    |                                 |              |                 |         |           |         |          |         |

| =       | Batch Activity  | ×                     |
|---------|-----------------|-----------------------|
|         | Batch Code 0707 |                       |
| User ID | Trans No        | Date/Time             |
| ▶ sa    | 2085            | 10/25/2017 4:10:01 PM |
|         |                 |                       |
|         |                 |                       |
|         |                 |                       |
|         |                 |                       |
|         |                 |                       |
|         |                 |                       |
|         |                 |                       |
|         | Refresh Delete  |                       |

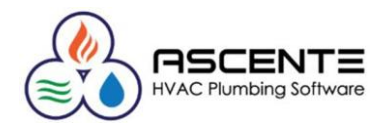

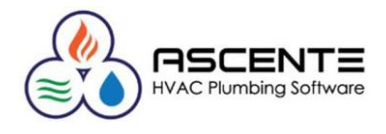

#### Ascente

## Locked Transaction Inquiry

The Ascente / System / Inquiries / Locked Transaction program is the program used to view and clear all Ascente record locks.

| 8            |                         | Locked Transa |              | - <b>-</b> X        |             |  |
|--------------|-------------------------|---------------|--------------|---------------------|-------------|--|
| 4 🗟 🖸        | <b>N</b>                |               |              |                     |             |  |
| Table        | Description             |               | Current User | Date/Time Locked    | Program     |  |
| ServiceOrder | Service Order: 0C010126 |               | sa           | 9/5/2019 8:34:01 AM | Call Taking |  |
|              |                         |               |              |                     |             |  |
|              |                         |               |              |                     |             |  |
|              |                         |               |              |                     |             |  |
|              |                         |               |              |                     |             |  |
|              |                         |               |              |                     |             |  |
| -            |                         |               |              |                     |             |  |

With this program you can:

- View the existing Ascente record locks.
- Delete a record lock.
- Refresh the display of record locks.

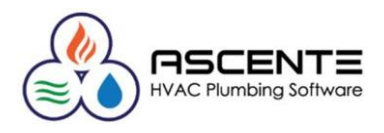

#### Traverse

### Accounts Payable - Transactions

When editing an existing transaction in Traverse, the record is locked, and you must click on the [Update] button to unlock it. This is common to most transaction entry programs in Traverse.

|                                                                      | AP Transactions 🔟          |                        |               |                          |                        |         |            |
|----------------------------------------------------------------------|----------------------------|------------------------|---------------|--------------------------|------------------------|---------|------------|
| Accounts Payable <                                                   | 🛃 🕅 🖣 1 of 1 🕨             | 🛛 🛛 🛤 🗙 🖉              | 9 🗋 🕅 🗉       | 🖹 🔒 Update Imp           | ort Print <del>-</del> |         |            |
| Interactive Views     Transactions     Transactions     Transactions | Transaction No 000000      | 273 ··· Payments Total | Base Currency | Transaction Typ          | e Invoice 🖂            | Net Due | 125.00     |
| Copy Recurring Entries<br>Change Batches                             | Batch Code #               | ##### 🗹 Default B      | atch          | Terms Code               | Now                    |         | Due Now    |
| Iransaction Journals     Pay Invoices     Management Reports         | Location ID<br>Vendor ID C | ons 🔛 Fix It For       | You           | Distribution Coo         | de Std                 |         | ✓ Standard |
| Productivity Reports     Periodic Processing                         | Default Allocation ID      |                        | i du          | Taxable                  | V 1099 Invoice         |         |            |
| <ul> <li>Setup and Maintenance</li> <li>Vendors</li> </ul>           | Invoice Num <u>b</u> er 12 | 2345678                |               | Fiscal Period/Ye         | ear 12 💭               | / 2017  |            |
| Transaction Batch Codes<br>Payment Batch Codes                       | PO Number                  | 2/10/20                |               | Currency ID<br>Exch Rate | 1 V                    | ]       |            |
| Class Codes<br>Distribution Codes<br>Division Codes                  | Notes                      |                        |               |                          |                        |         |            |
| Priority Codes<br>Recurring Entries<br>Terms Codes                   |                            |                        |               | ×                        |                        |         |            |
| 1099 Form Codes                                                      | Re-sequence Project        |                        |               |                          |                        |         | »          |
|                                                                      | Item ID                    | Description            | Location ID   | GL Acct                  | Quantity               | Unit    | Unit Cost  |
|                                                                      | *                          | test                   |               | 12000000                 | 1.0000                 | EA      | 125.0000   |
|                                                                      |                            |                        |               |                          |                        |         |            |

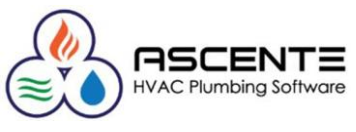

| ACC | ounts Payab        | ole - Transact | tion Bato | ch Codes       | Lock Batch Button  | ock a batcł | ı.        |         |              | 2       |
|-----|--------------------|----------------|-----------|----------------|--------------------|-------------|-----------|---------|--------------|---------|
|     | ⊯      4    1 of 3 |                | ( 🖻 🤊     |                | à 🖪                |             |           |         |              |         |
|     | Batch Code         | Description    | Perma     | Purchases Jour | . Misc Debits Jour | Lock B      | Lock Date | Lock By | Activity     | Default |
| •   | ######             | Default Batch  |           | Unprinted      | Not Applicable     | Lock        |           |         | Activity     |         |
|     | AR-Com             | AR Commissions |           | Not Applicable | Unprinted          | Lock        |           |         | Activit      |         |
|     | TEST               | TEST demo      |           | Not Applicable | Not Applicable     | Lock        |           |         | Ac           |         |
| *   |                    |                |           |                |                    | Lock        |           |         | $\checkmark$ |         |
|     |                    |                |           | 1              | 1                  |             |           |         | /            |         |
|     |                    |                |           |                |                    |             | . D       |         |              |         |

Figure 1: Accounts Payable / Setup and Maintenance / Transaction Batch Codes

#### **Activity Button**

Click to view locked transactions and optionally delete the record/transaction lock.

- 1. Select a code to edit from the **Batch Code** field.
- 2. Click the Lock button to toggle the batch lock status.
- 3. Click the **Activity** button to view the batch code, the user IDs of those who update the batch and transaction, and the date and time the update occurred. From this pop-up window you can:

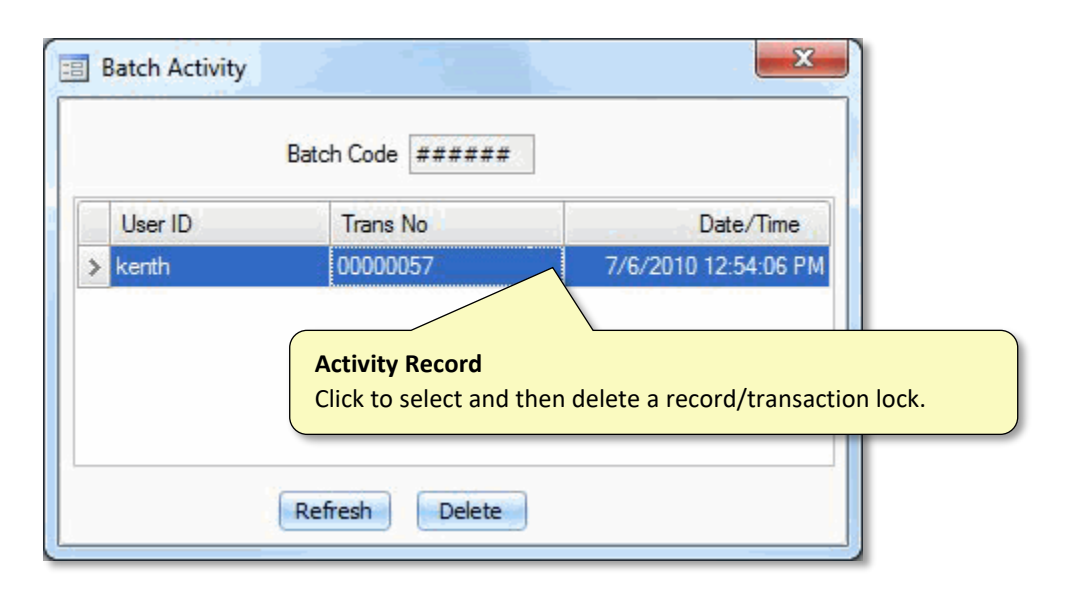

Figure 2: Accounts Payable / Setup and Maintenance / Transaction Batch Codes Activity screen

- **Refresh** the list of batch activity, which also refreshes the list of users in the pop-up window.
- Delete a transaction from the Batch Activity dialog box. This will change the status of a transaction from locked to unlocked. This needs to be done if a journal or posting was not completed successfully, to unlock the batch. Deleting this record will only delete the locking record, not change anything for that transaction.
- 4. Close the pop-up window to return to the Batch Codes screen.

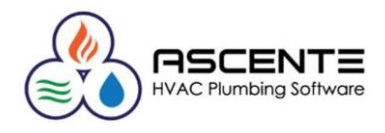

#### Accounts Payable - Payment Batch Codes

Use the Transaction Batch Codes function to toggle the lock status of the batch **#######**, which is the main batch. All transactions are automatically assigned to the main batch if you do not elect to use batch processing.

| AP Payment Batch Codes 🗵                   |            |                               |              |                                  |                                             |                           |                         |           |         |  |  |
|--------------------------------------------|------------|-------------------------------|--------------|----------------------------------|---------------------------------------------|---------------------------|-------------------------|-----------|---------|--|--|
| 🔜   N 🔄 1 of 3 🕨 刘   🕨 🗙   🖻 🥙   🔔 🚸 📼 🖹 🛍 |            |                               |              |                                  |                                             |                           |                         |           |         |  |  |
|                                            | Batch Code | Description                   | Permanent    | Check Status                     | Lock Batch                                  | Lock Date                 | Lock By                 | Activity  | Default |  |  |
| •                                          | ######     | Default Batch                 |              | Not Applicable                   | Lock                                        |                           |                         | Activity  |         |  |  |
|                                            | TEST       | Test payments batch           |              | Printed                          |                                             |                           | Activity                |           |         |  |  |
| *                                          | Tues       | Tues Lock Bate<br>Click to lo | ock a batch. | Activity<br>Click to<br>delete t | <b>/ Button</b><br>view locke<br>the record | ed transac<br>/transactio | tions and o<br>on lock. | ptionally |         |  |  |

Figure 3: Accounts Payable / Setup and Maintenance / Payment Batch Codes

- 1. Select a code to edit from the Batch Code field.
- 2. Click the **Activity** button to view the batch code, the user IDs of those who update the batch and transaction, the workstation used for the update, and the date and time the update occurred. From this pop-up window you can:

| Batch Activity |                   |                                                                           |
|----------------|-------------------|---------------------------------------------------------------------------|
|                | Batch Code ###### |                                                                           |
| User ID        | Trans No          | Date/Time                                                                 |
| > kenth        | 0000057           | 7/6/2010 12:54:06 PM                                                      |
|                |                   | Locked Record/Transaction<br>Click to delete the record/transaction lock. |
|                | Refresh Delete    |                                                                           |

Figure 4: Batch Activity Records

- **Refresh** the list of batch activity, which also refreshes the list of users in the pop-up window.
- **Delete** a transaction from the Batch Activity dialog box. This will change the status of a transaction from locked to unlocked. This needs to be done if a journal or posting was not completed successfully, to unlock the batch. Deleting this record will only delete the locking record, not change anything for that transaction.
- 3. Close the pop-up window to return to the Batch Codes screen.

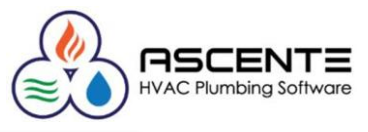

|   | CC | Junts R           | eceivabi      | e - Tra  | nsaction Ba          | tch Codes       |      | Lo                               | ck Batch B | Button  |          |              |  |
|---|----|-------------------|---------------|----------|----------------------|-----------------|------|----------------------------------|------------|---------|----------|--------------|--|
| ( | AR | Transaction B     | Batch Codes 👔 |          |                      |                 |      | Click to lock or unlock a batch. |            |         |          |              |  |
|   |    | [∥ ∢ 1            | of 2 🕨 🔰      | ▶¤ X   [ | ) ")   <u>(</u> () e | 1 🖻 🖺           |      | 4                                | /          |         |          |              |  |
|   |    | Batc 1            | Description   | Perma    | Sales Journal        | Misc Credits Jo | Lock | Bat                              | Lock Date  | Lock By | Activity | Default      |  |
|   | •  | <del>######</del> | Default Batch |          | Unprinted            | Not Applicable  | Lo   | ick 🚽                            |            |         | Activity | $\checkmark$ |  |
|   |    | Recur             | Recurring E   |          | Not Applicable       | Not Applicable  | Lo   | ick 📃                            |            |         | Activ    |              |  |
|   | *  |                   |               |          |                      |                 | Lo   | ock 🚽                            |            |         |          |              |  |
|   |    |                   |               |          |                      |                 |      |                                  |            |         |          |              |  |
|   |    |                   |               |          |                      |                 |      |                                  | (          | · · · · | <b>-</b> |              |  |

Figure 5: Accounts Receivable / Setup and Maintenance / Transaction Batch Codes

#### Activity Button

Click to view locked transactions and optionally delete the record/transaction lock.

1. Select a code to edit from the **Batch Code** field.

Note: Click the Activity button to view the batch code, the user IDs of those who update the batch and transaction, and the date and time the update occurred. From this batch activity screen you can Refresh the list of batch activity, Delete the status of a transaction from locked to unlocked, and close to return to the Batch Codes screen.

- 2. Click the Lock button, if necessary, to lock the batch and prevent other users from entering or editing transactions in a batch that is being posted.
- 3. NOTE: If a batch posts unsuccessfully, the system locks the batch. When locked, you cannot enter, edit, or post.
- 4. To unlock a batch, click the Lock button.
- 5. Click the Save button, on the toolbar, to save any changes made to the batch code.

#### **Batch Activity Screen**

When you click the Activity button on a batch code maintenance screen, the Batch Activity screen will appear.

| Batch Activity |                                    | ×                                                                    |                                                 |
|----------------|------------------------------------|----------------------------------------------------------------------|-------------------------------------------------|
| E              | atch Code ######                   |                                                                      |                                                 |
| User ID        | Trans No                           | Date/Time                                                            |                                                 |
|                | Locked R<br>Locked re<br>and delet | ecord/Transaction<br>ecords / transactions<br>te a locked record/tra | will display here. Click to select<br>nsaction. |
| ٩              | tefresh Delete                     |                                                                      |                                                 |

Figure 6: Batch Activity Record / Transaction Locks

The Batch Activity screen shows the ID of the user using the batch, the transaction number for the batch activity, and the date and time of the activity.

- 1. To refresh the list of users, click the Refresh button.
- 2. To change the status of a transaction from locked to unlocked, and delete it from the activity screen, click Delete.

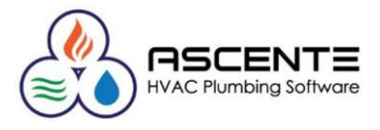

3. Use the red X in the upper right corner of the activity screen to close it.

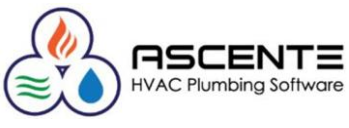

| Ac                                         | 0                                                                                                    | unts Receiv | vable - Rece  | ipts Batc | h Codes        |      | Lock Ba | atch Bu                          | utton      |          |  |   |
|--------------------------------------------|----------------------------------------------------------------------------------------------------|-------------|---------------|-----------|----------------|------|---------|----------------------------------|------------|----------|--|---|
| ſ                                          | AR Receipts Batch Codes 🗵 Click                                                                                           |             |               |           |                |      |         | Click to lock or unlock a batch. |            |          |  | × |
| 🛃   🕅 🖣 1 of 2 🕨 🎽   🜬 🗙   🖻 🤊   🞑 🛷 🖃 🖺 🖺 |                                                                                                    |             |               |           |                |      |         |                                  |            |          |  |   |
|                                            | Batch Code Description Perm Cash Rcpts J Lock Lock Date Lock By Activity Default                                          |             |               |           |                |      |         |                                  |            |          |  |   |
|                                            | Þ                                                                                                    | *****       | Default Batch |           | Unprinted      | Lock | ]       |                                  |            | Activity |  |   |
|                                            |                                                                                                    | SD          | SD Payments   |           | Not Applicable | Lock | ]       |                                  |            | Activity |  |   |
|                                            | *                                                                                                    |             |               |           |                | Lock | ]       |                                  |            | Activity |  |   |
|                                            |                                                                                                    |             |               |           |                |      |         |                                  |            |          |  |   |
| Activity Button                            |                                                                                                    |             |               |           |                |      |         |                                  |            |          |  |   |
|                                            | Click to view locked transactions and optiona                                                                             |             |               |           |                |      |         |                                  | optionally |          |  |   |
| Figu                                       | gure 7: Traverse / Accounts Receivable / Setup and Maintenance / Receipts Batch Codes delete the record/transaction lock. |             |               |           |                |      |         |                                  |            |          |  |   |

If the post stops unexpectedly, the user can clear the lock from the post from this screen.

#### **Batch Activity Screen**

When you click the Activity button on a batch code maintenance screen, the Batch Activity screen will appear.

| Batch Activity |                                    | ×                                                                    | ĺ.                                 |
|----------------|------------------------------------|----------------------------------------------------------------------|------------------------------------|
| в              | atch Code ######                   |                                                                      |                                    |
| User ID        | Trans No                           | Date/Time                                                            |                                    |
|                | Locked R<br>Locked re<br>and delet | ecord/Transaction<br>ecords / transactions<br>te a locked record/tra | will display here. Click to select |
| R              | efresh Delete                      |                                                                      |                                    |

Figure 8: Batch Activity Record / Transaction Locks

The Batch Activity screen shows the ID of the user using the batch, the transaction number for the batch activity, and the date and time of the activity.

- 1. To refresh the list of users, click the Refresh button.
- 2. To change the status of a transaction from locked to unlocked, and delete it from the activity screen, click Delete.
- 3. Use the red X in the upper right corner of the activity screen to close it.

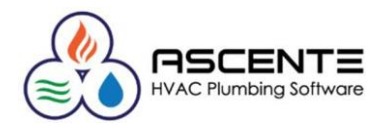

#### Bank Reconciliation – Bank Activity

Use the Bank Activity function to view users currently posting transactions in Bank Reconciliation records when the Post Transactions process is running. Once the post is complete the records are cleared from the list. If the post stops unexpectedly, the user can clear the lock from the post from this screen.

| BR Bank Activity 🔟 |                                                 | X                        |                                                      |
|--------------------|-------------------------------------------------|--------------------------|------------------------------------------------------|
| User ID            | Trans No                                        | Date/Time                |                                                      |
| ▶ sa               | Payroll                                         | 8/28/2019 7:17 AM        |                                                      |
|                    | Bank Activity<br>Locked record<br>locked record | ds / transactions will c | lisplay here. Click to select and delete a ecessary. |
|                    | Refresh                                         | Delete                   |                                                      |

Figure 9: Traverse / Bank Reconciliation / Setup and Maintenance / Bank Activity

Once the post is complete the records are cleared from the list. If the post stops unexpectedly, the user can clear the lock from the post from this screen.

Refresh: Refresh the displayed transaction information.

Delete: Delete the selected transaction records.

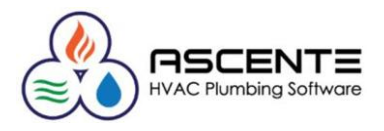

#### System Manager – Form Numbers

Use the Form Numbers function to toggle the Locked check box to lock or unlock a form number. This is rarely necessary.

| ſs | SM Form Numbers 🗵                 |          |        |  |                              |                         |  |  |  |  |
|----|-----------------------------------|----------|--------|--|------------------------------|-------------------------|--|--|--|--|
|    | 🛃 🙀 🖣 3 of8 🕨 🎽 🕨 🗡 🔯 🥙 🖾 🚸 🔤 🖺 🖺 |          |        |  |                              |                         |  |  |  |  |
|    | Form ID                           | Next No. | Locked |  | Locked By                    | Locked Date             |  |  |  |  |
|    | AR INVOICE                        | 1        | 1      |  |                              |                         |  |  |  |  |
|    | BACCDocNum                        | 1        | 1      |  |                              |                         |  |  |  |  |
| ►  | BANK:BOA                          | 1        | 1      |  | sa                           | 9/10/2019               |  |  |  |  |
|    | BANK:Operating                    | 1        | 1      |  |                              |                         |  |  |  |  |
|    | BANK:Payroll                      | 1        | 1      |  |                              |                         |  |  |  |  |
|    | PAChecks                          | 1        | 1      |  |                              |                         |  |  |  |  |
|    | Po Order                          | 1        | 1      |  | Locked                       |                         |  |  |  |  |
|    | SO INVOICE                        | 1        | 1      |  | Use this to toggle the Locke | ed check box to lock or |  |  |  |  |
|    |                                   |          |        |  | uniock a form number.        |                         |  |  |  |  |

Figure 10: Traverse / Bank Reconciliation / Setup and Maintenance / Bank Activity

Once the post is complete the records are cleared from the list. If the post stops unexpectedly, the user can clear the lock from the post from this screen.

Refresh: Refresh the displayed transaction information.

Delete: Delete the selected transaction records.